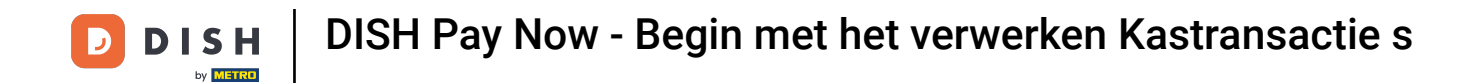

Gefeliciteerd! Je bent helemaal klaar om te beginnen met het verwerken van transacties met DISH Pay Now. In deze handleiding laten we je zien hoe je je eerste transacties kunt doen!

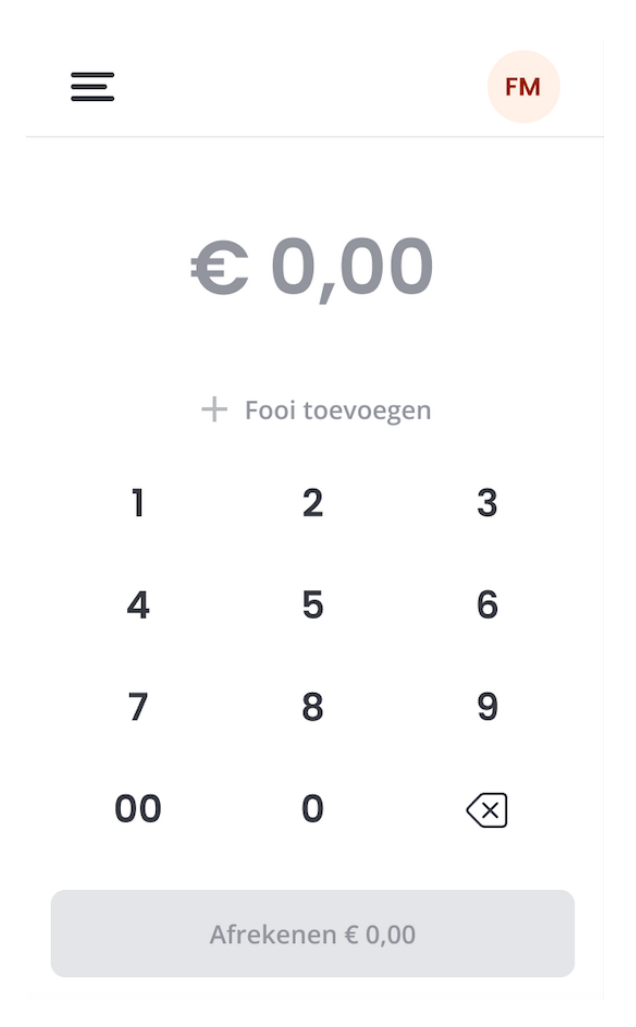

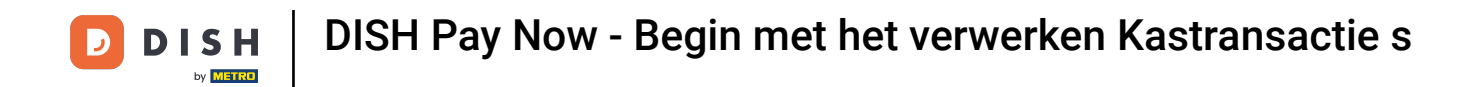

Nu het instellen is voltooid, voer je het bedrag in dat je klant moet betalen.

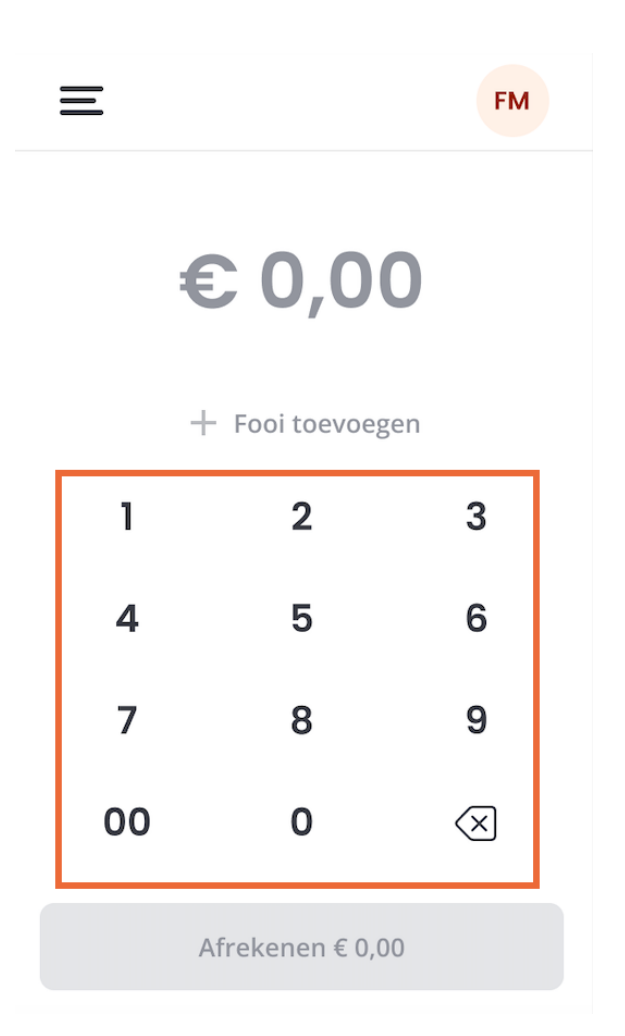

DISH Pay Now - Begin met het verwerken Kastransactie s

Tik vervolgens op Opladen.

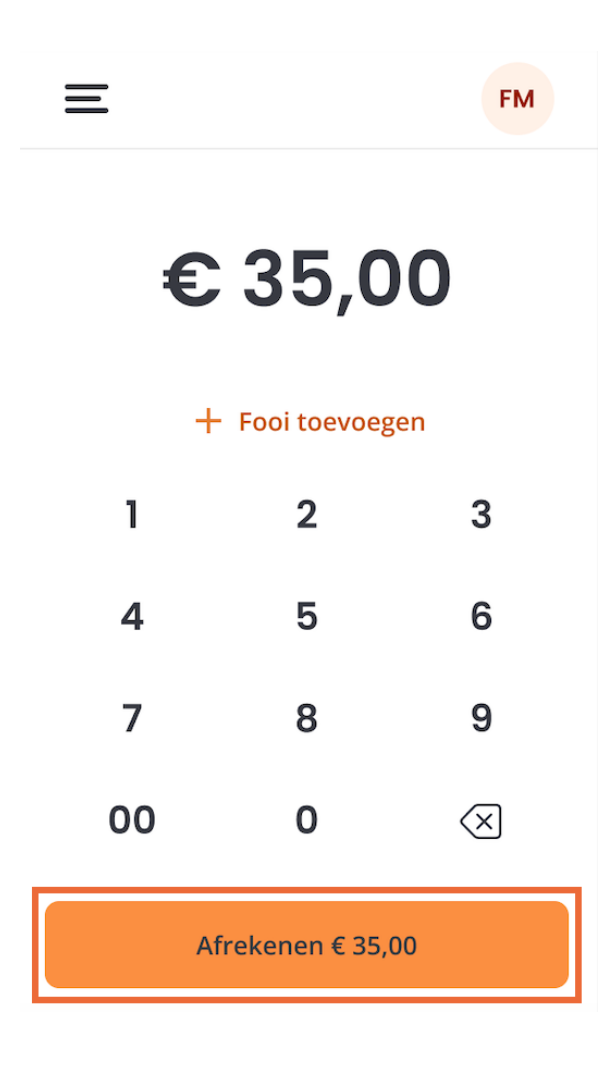

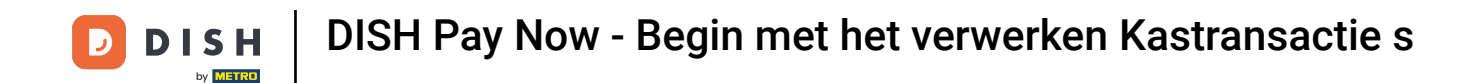

Als je een fooi wilt toevoegen, tik dan voordat je op Opladen tikt op + Fooi toevoegen op het scherm en voer vervolgens het gewenste bedrag in.

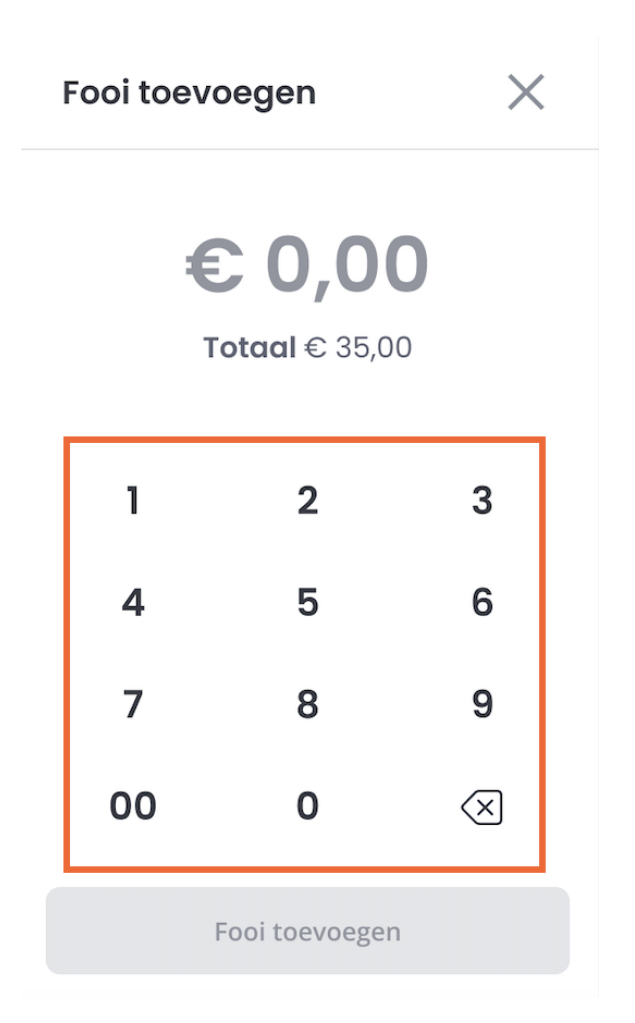

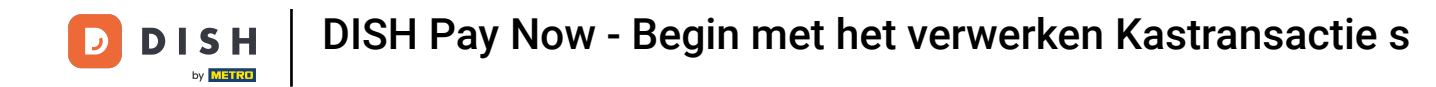

Tik vervolgens op Tip toevoegen.

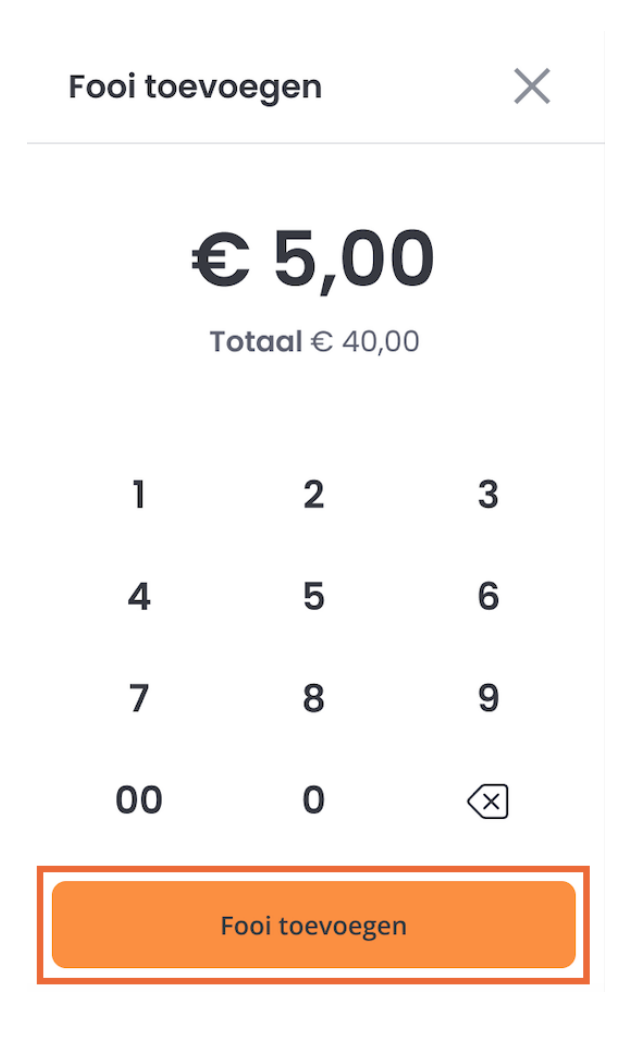

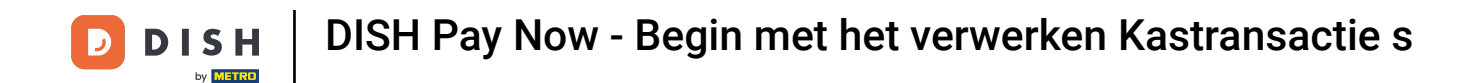

Je ziet nu het bedrag dat de klant moet betalen (inclusief Bestelkosten en fooi). Tik op Kosten.

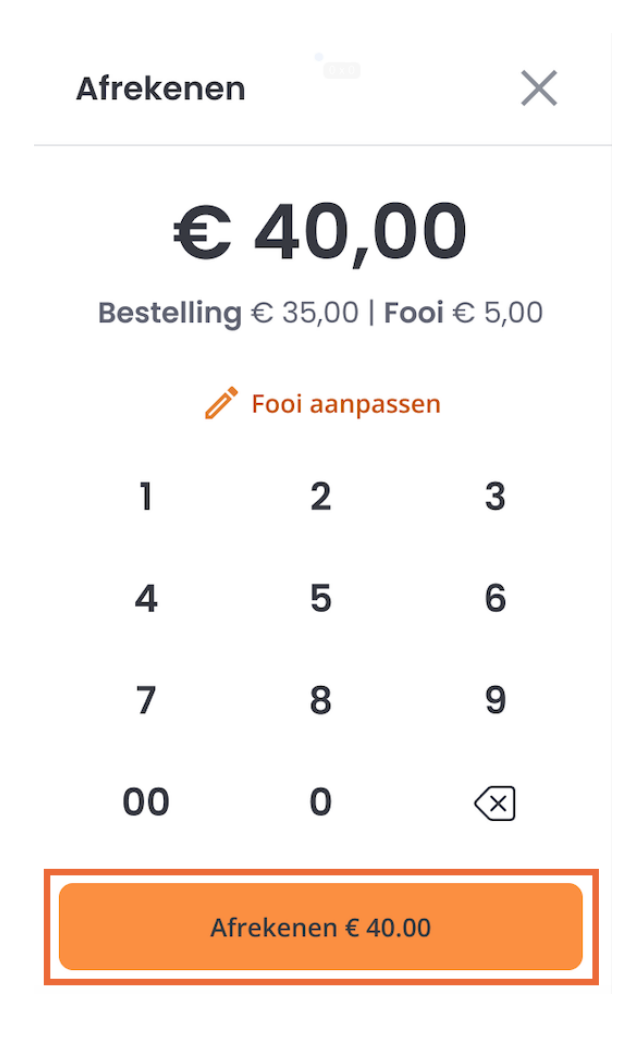

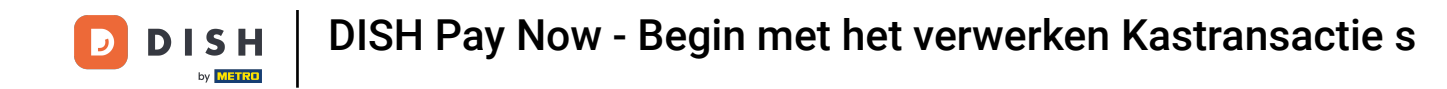

Je klant wordt dan gevraagd om zijn kaart/betaalmethode bovenop het apparaat te houden. Zorg ervoor dat de kaart 1-2 seconden op het scherm wordt gehouden om er zeker van te zijn dat de betaling is gelukt.

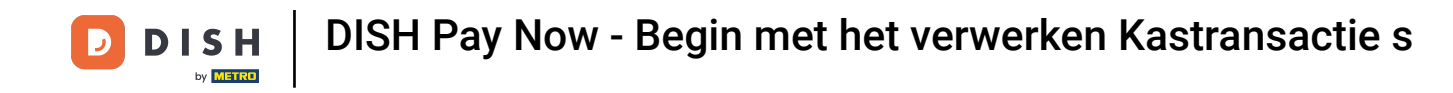

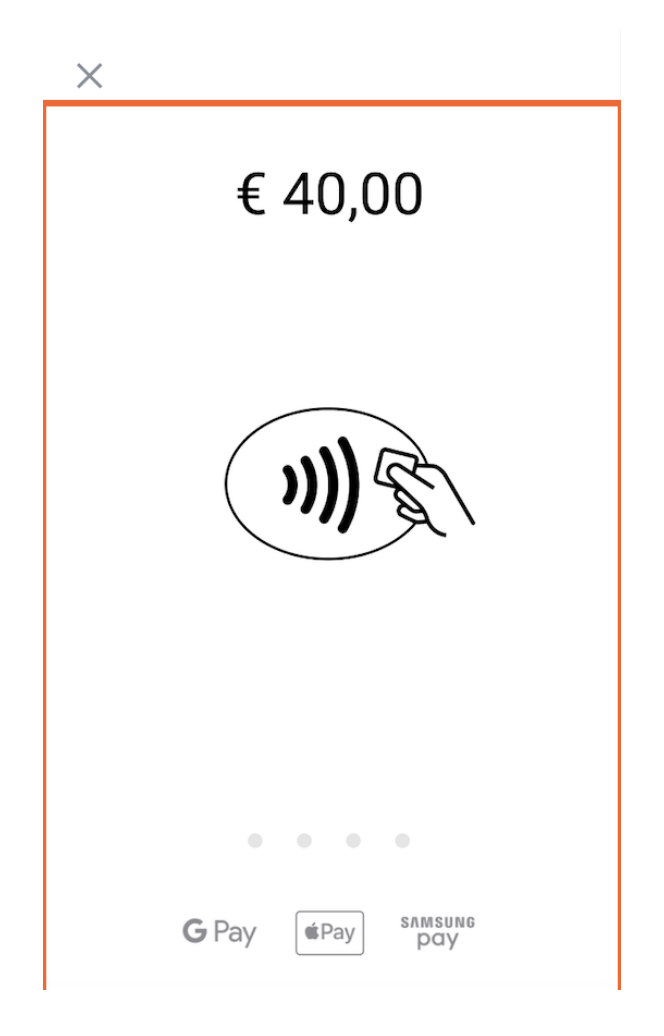

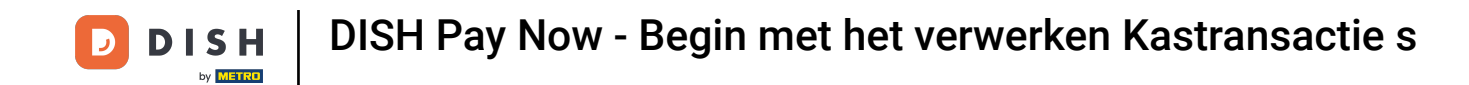

Gefeliciteerd! De betaling is gelukt! Je hebt nu de optie om de klant een digitaal ontvangstbewijs te geven of direct door te gaan met de volgende betaling.

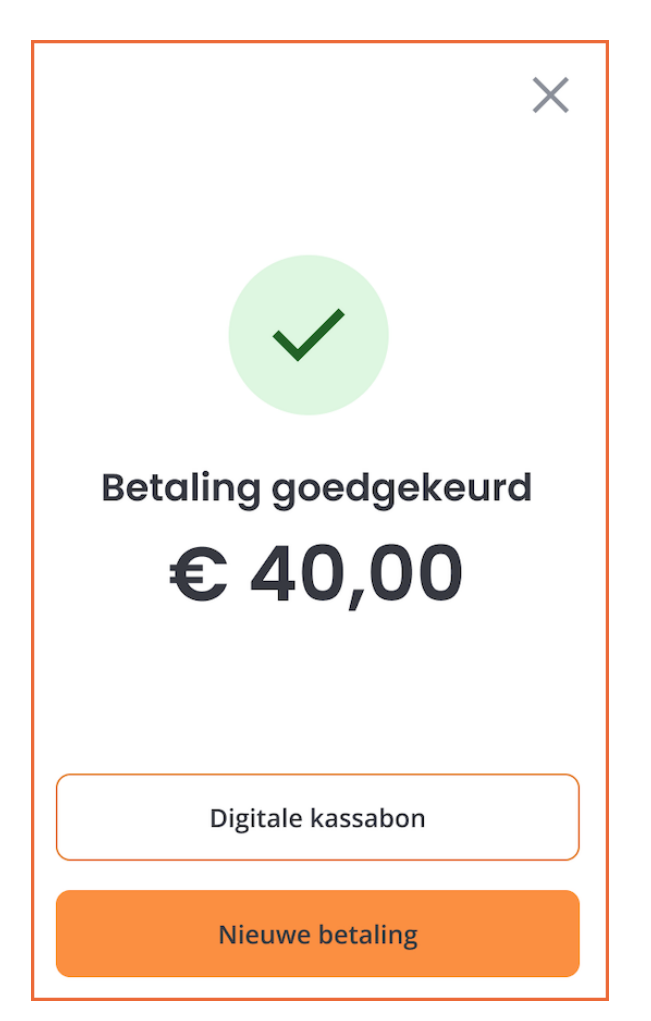

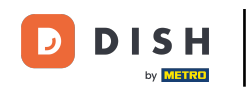

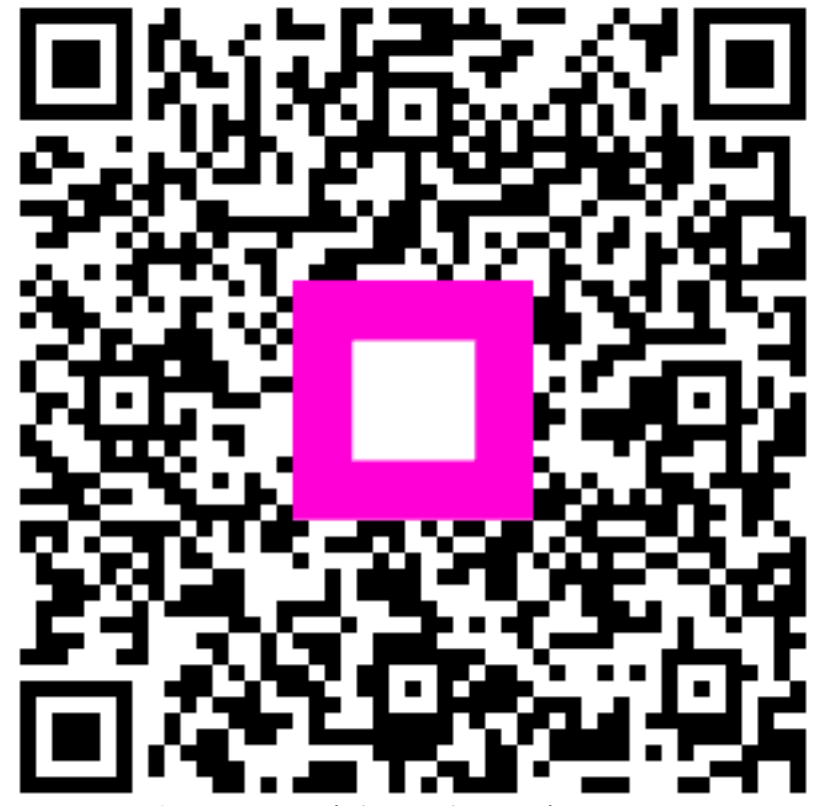

Scan om naar de interactieve speler te gaan